# Roxio Creator NXT

**BEKNOPTE HANDLEIDING** 

## **Roxio Creator NXT**

## **BEKNOPTE HANDLEIDING**

## Welkom bij Roxio Creator NXT

Welkom bij Roxio Creator, de totaaloplossing voor digitale media.

#### Wat is er nieuw in Creator NXT

- Corel PaintShop Pro: Met deze krachtige foto-editor krijgt
  u elke keer de look die u wilt
- Ondersteunt Microsoft SkyDrive en is compatibel met Windows 8
- Nieuwe collecties achtergrondmuziek van wereldklasse voor uw video's en diavoorstellingen
- Wijzig eenvoudig de indeling van video's voor een optimale weergave op uw favoriete apparaten, waaronder de Kindle Fire, de Nook-tablet, de Android-telefoon, de iPad, Xbox en nog veel meer.
- Delen met Google+

## **Creator installeren**

Zo installeert u Creator met de installatieschijf:

- 1 Plaats de installatie-dvd van Creator in het dvd-rom-station. Als Automatisch uitvoeren is ingeschakeld op uw computer, wordt het installatievenster van Creator automatisch weergegeven en kunt u stap 2 en 3 overslaan.
- 2 In Windows XP, Windows Vista en Windows 7 kiest Start > Uitvoeren. In Windows 8, opent u Zoeken en voert u Uitvoeren in het zoekveld in. Selecteer Uitvoeren in de zoekresultaten.
- 3 Type d:\setup (gebruik voor d de juiste letter van uw dvd-station).
- 4 Volg de installatie-instructies op het scherm.
- 5 U kunt externe toepassingen afzonderlijk installeren met de bijgeleverde licentiesleutels.

## Introductie van Creator

Start uw digitale mediaprojecten vanaf het hoofdscherm van Creator. Dubbelklik op het bureaubladpictogram van Creator of tik op de Creator-tegel om te beginnen.

#### Start

Creator geeft automatisch de meestgebruikte taken weer in het startscherm.

#### Taaktabbladen

Klik aan de linkerkant van het scherm op een van de projectcategorietabbladen waarna aan de rechterkant een taaklijst verschijnt.

#### Leercentrum (alleen in het Engels)

Tientallen stapsgewijze videozelfstudies en afdrukbare .pdf-instructies.

#### Help

Uitgebreide informatie over het gebruik van alle functies van Creator:

- Kies Help > Help om naar het Helpcentrum te gaan.
  Als u contextafhankelijke Help wilt bekijken voor de taak die u momenteel uitvoert, drukt u op F1.
- Online-ondersteuning van Roxio: Ga naar http://support.roxio.com.

## Bewerk en verbeter foto's met PaintShop Pro

Voor mensen met een passie voor fotografie is Corel PaintShop Pro gebruiksvriendelijke en professionele beeldbewerkingsoftware waarmee u schitterende foto's en creatieve ontwerpen kunt maken.

Beheer, wijzig en bewerk foto's, werk met RAW-beeldbestanden, pas effecten toe en meer, allemaal met een reeks gebruiksvriendelijke werkgebieden.

Wanneer u Creator NXT installeert, wordt een afzonderlijk pictogram of tegel op het bureaublad of Startscherm van uw computer geplaatst waarmee u PaintShop Pro kunt openen.

## Het beste achtergrondgeluid

Niets geeft zoveel karakter en persoonlijkheid aan een videoproject als geweldige achtergrondmuziek. Roxio werkt samen met twee geweldige partners, SmartSound en Triple Scoop Music, om u twee geweldige audiocollecties te bieden.

#### Triple Scoop Music

Roxio is een samenwerking aangegaan met Triple Scoop Music zodat u de perfecte muzikale begeleiding kunt componeren voor uw video- of diaprojecten. Er is een grote variatie aan achtergrondmuziek beschikbaar om te gebruiken bij projecten die gemaakt zijn met VideoWave, MyDVD of een andere toepassing waarbij achtergrondgeluid kan worden toegevoegd. (Het aantal nummers dat beschikbaar is, hangt af van uw versie van Creator NXT.) De nummers zijn uitsluitend bedoeld voor persoonlijk gebruik.

U vindt een map van Triple Scoop Music in uw Muziekbibliotheek in Windows of in uw map Mijn muziek.

#### SmartSound

SmartSound biedt een gratis bijgeleverde verzameling van prachtige geluidsfragmenten en de mogelijkheid om extra nummers uit de enorme geluidsbibliotheek te zoeken en te kopen. Met de nieuwe Mood-elementen van SmartSound kunt u elke titel helemaal aanpassen op onverwachte manieren.

SmartSound is beschikbaar vanuit MyDVD, VideoWave en de Roxio Slideshow Assistant wanneer u achtergrondgeluid toevoegt aan een videofragment, menu of diavoorstelling.

U gebruikt Mood-elementen als volgt: Open SmartSound, selecteer een Stijl, Titel en Variatie voor uw muziek en klik op de knop **Stemming instellen**. Gebruik de schuifbalken om het volume van elk instrument in het fragment te regelen.

SmartSound vereist Apple QuickTime 7 of hoger.

## Roxio Burn

Het branden en kopiëren van schijven is nu makkelijker dan ooit. Brand en kopieer direct vanaf uw bureaublad met de widget van Roxio Burn. Plaats een cd of dvd. Het volgende pictogram verschijnt op het bureaublad.

Het pictogram Roxio Burn verschijnt op het bureaubad wanneer een cd, dvd of Blu-ray-schijf in een van de schijfstations wordt geplaatst. Gebruik het voor het volgende:

- Schijven kopiëren\*
- Bestanden op schijven branden ISO-bestanden branden

Schijven wissen

\* Kopieert geen versleutelde schijven en schijven met kopieerbeveiliging.

### Roxio Burn uitschakelen

- 1 Klik op de knop Menu om het snelmenu te openen.
  - 2 Selecteer Opties om programma-instellingen aan te passen.
    - Gebruik de selectievakjes om Roxio Burn voor afzonderlijke stations in of uit te schakelen.
       Wanneer een station is uitgeschakeld, wordt het Roxio Burn-pictogram niet automatisch weergegeven wanneer een schijf wordt geplaatst.
       U kunt het echter nog steeds openen via het menu Start van Windows of het dialoogvenster Automatisch afspelen.

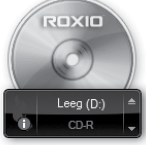

## Videoprojecten aanpassen met Digieffects

Pas professionele visuele effecten op uw projecten toe met Digieffects. Laat uw video's er uitzien als een oude film, voeg een sneeuwstorm toe of kies uit tientallen andere effecten die zijn meegeleverd met Creator NXT.

Zo gebruikt u Digieffects:

- 1 Open VideoWave of MyDVD om een project te bewerken.
- 2 Klik in het gedeelte Inhoud toevoegen van de toepassing op Video-effect toevoegen.
- 3 In het dialoogvenster Video-effect toevoegen opent u de vervolgkeuzelijst en klikt u op **Digieffects**.
- 4 Selecteer het visuele effect dat u wilt gebruiken en klik op OK.

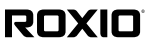

Copyright © 2012 Corel Corporation of zijn dochterondernemingen. Alle rechten voorbehouden.